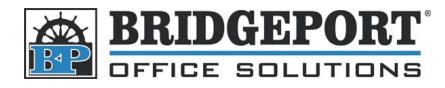

# Add a user to C352 – Account Tracking (Password Only)

## Adding new user via the copiers control panel

### **Enter Administrator Settings**

- 1. Press [Utility/Counter]
- 2. Touch [Administrator Settings]
- 3. Enter the password, and touch [OK] (Default password is 12345678)

#### Create a new user

- 4. Touch [User Authentication/Account Track]
- 5. Touch [Account Track Setting]
- 6. Touch Account Track Registration]
- 7. Touch an empty location
- 8. Touch [Password]
  - a. Enter the desired password twice and touch [OK]
- 9. Touch [Name]
  - a. Enter the desired name and touch [OK]
- 10. If you wish to set restrictions for the user:
  - a. Touch [Output Permission]
  - b. Make your desired restrictions
  - c. Touch [OK]
- 11. If you wish to limit the amount of copies/prints for the user:
  - a. To limit the total amount of copies/prints, touch [Total Allowance] and enter the maximum limit
  - b. To limit color and B&W separately, touch [Individual Allowance]
    - i. Select [Limit] on either black or color, and enter the maximum allowed
  - c. Touch [OK]
- 12. Touch [OK]
- 13. Press the yellow reset key

| Output<br>Permission<br>Press [All ] | Accounts] to s | set current dat | ta to all Acco | unts. |                |                         |           |          |                 |             |            |          |
|--------------------------------------|----------------|-----------------|----------------|-------|----------------|-------------------------|-----------|----------|-----------------|-------------|------------|----------|
| Account                              |                |                 |                |       | 111 Accounts   |                         |           |          |                 |             |            |          |
|                                      | Print          |                 |                | Scan  |                |                         |           |          |                 |             |            |          |
| Color                                | Allow          | Restrict        | Color          | Allow | Restrict       | Max. Allo-              |           |          |                 |             |            |          |
| Black                                | Allow          | Restrict        |                |       |                | Press [All Acco         | ounts] to | set curr | ent data to all | l Accounts. |            |          |
|                                      |                | J               |                |       |                | Name                    |           |          |                 |             | All Ac     | counts j |
|                                      |                |                 | -              | Cance | 91 <b>  OK</b> | Total<br>Allowance      | כ         | Color    | No Limit        | Limit       | 0          | Edit     |
|                                      |                |                 |                |       |                | Individual<br>Allowance |           | Black    | No Limit (      | Limit       | 0          | Edit     |
|                                      |                |                 |                |       |                |                         |           |          |                 |             | [ Cancel ] | OK       |

| Account Track<br>Registration<br>Select item to register/edit. |                         |
|----------------------------------------------------------------|-------------------------|
|                                                                | ( Output                |
| Password                                                       | Permission 2            |
| Name J                                                         | Max. Allo-<br>wance Set |
| De-<br>lete                                                    | Cancel OK               |

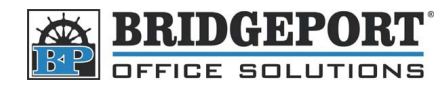

## Set up the print driver

- 1. Open Printers & Faxes (Windows XP) or Devices and Printers (Windows 7/Vista)
- 2. Right click the printer and select [Printing Preferences]
- 3. In the window that opens, click the [Setup] tab
- 4. Click [Authentication/Account Track]
- 5. Check the Account Track checkbox
- 6. Enter the password and click [OK]
- 7. Click [Apply]
- 8. Click [OK]

| Paper<br>Orientation | Portrait A Landscape  | Binding<br>Binding Position | Auto         | Save/Restore Setting |
|----------------------|-----------------------|-----------------------------|--------------|----------------------|
| Original Size        | 8 1/2x11              | Print Type                  | Single-Sided | 8 1/2x11             |
| -                    |                       | Combination                 | 2 in 1       | (8.5x11inch)         |
| Output Size          | Same as Original Size | File Margin                 | Details      |                      |
| Zoom                 | 100 👻 %               | Staple                      | 1 Staple     |                      |
| Paper Source         | Auto                  | Hole-Punch                  | 2 Holes      |                      |
|                      | Paper Type Settings   | Fold & Staple               | Details      |                      |
| Output               |                       |                             |              |                      |
| Output Method        | Print                 |                             | Offset       | Overlay              |
|                      |                       |                             |              |                      |
| Copies               | 1 🚖 (1-999)           | ص می                        |              |                      |
|                      | (                     | 🔲 Skip Blank Pa             | ges          |                      |
| Output Tray          | Default               | T User Arabierati           |              |                      |

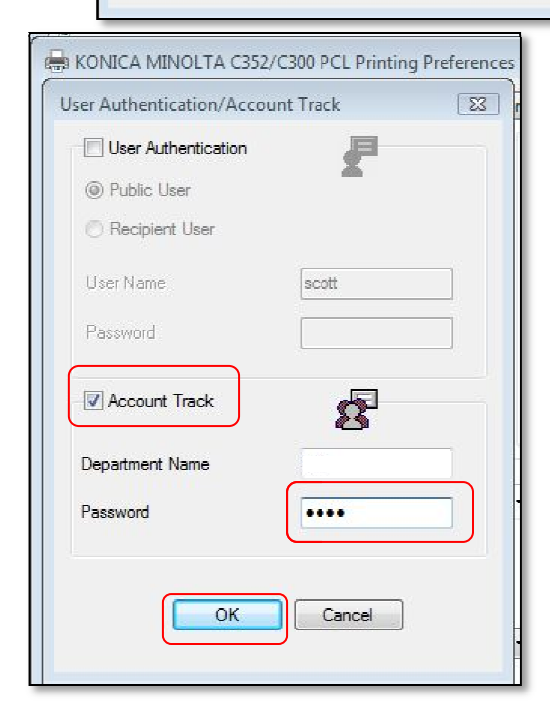